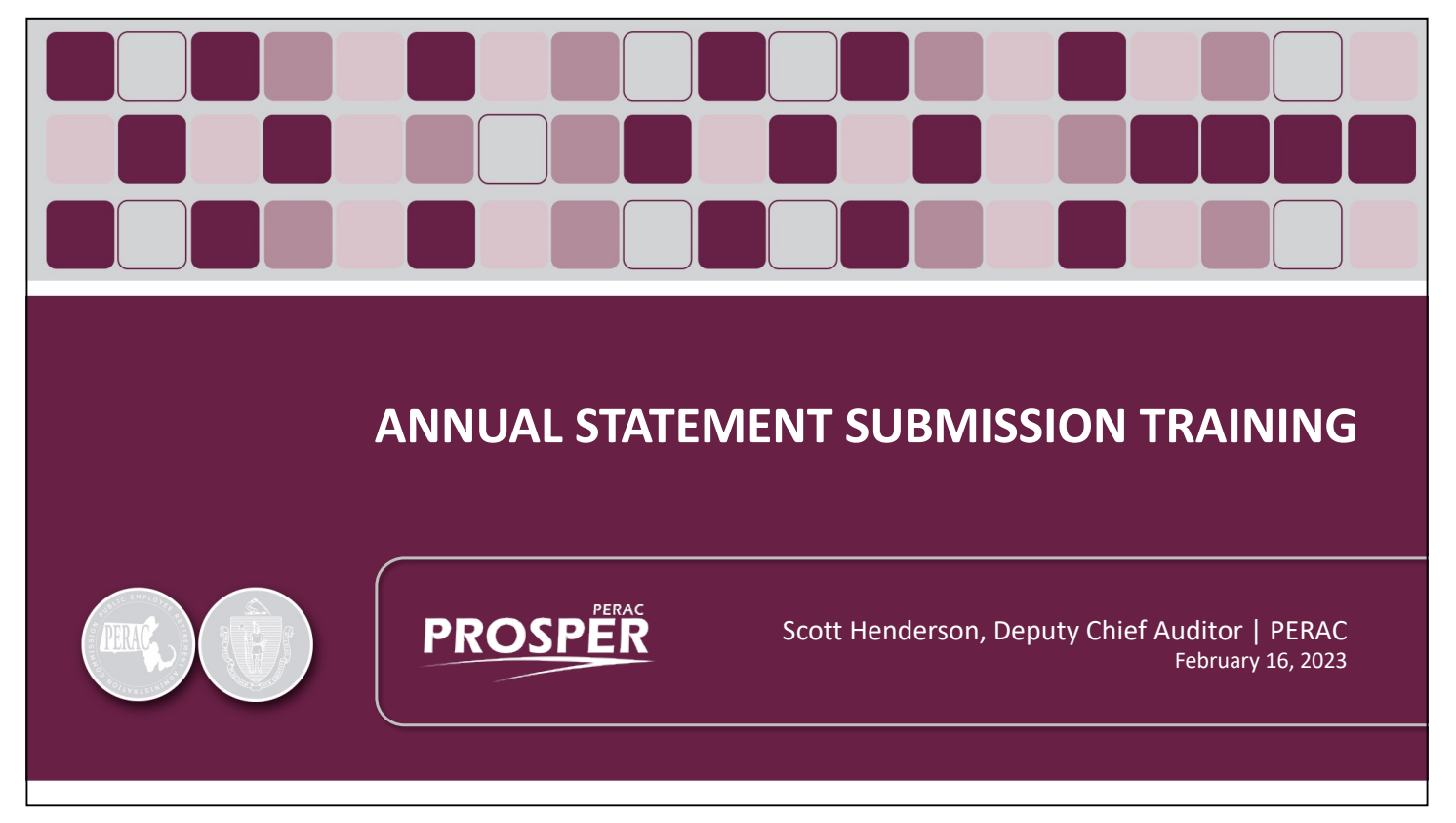

**Book 3** 

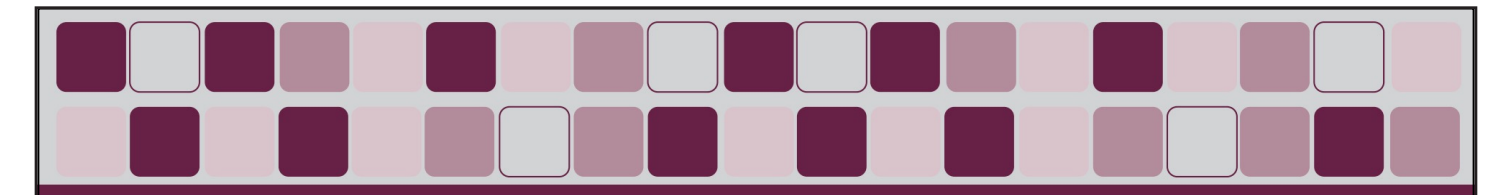

## **PROSPER Overview**

- March 1<sup>st</sup> Live Date
- New Finance Tab automatically added to Existing Users
  - $\,\circ\,$  Finance Tab option will be added to form for New Users
- Downloadable handouts will have additional detailed screenshots for reference

Slide 2

- Cash book submission procedure differs by software
  - $\,\circ\,$  PTG clients discussed first, then non-PTG

| LOGIN<br>(1) Enter User Name<br>(2) Enter Password<br>(3) CLICK Sign In | PROSPER Massachusetts Public Employee<br>Retirement Administration Commission   User Name   Password (Case-sensitive)   Forgot Password?   Sign In   Accessibility Policy   Site Policies   Contact Us |
|-------------------------------------------------------------------------|----------------------------------------------------------------------------------------------------|
|                                                                         | Slide <b>3</b>                                                                                                    |

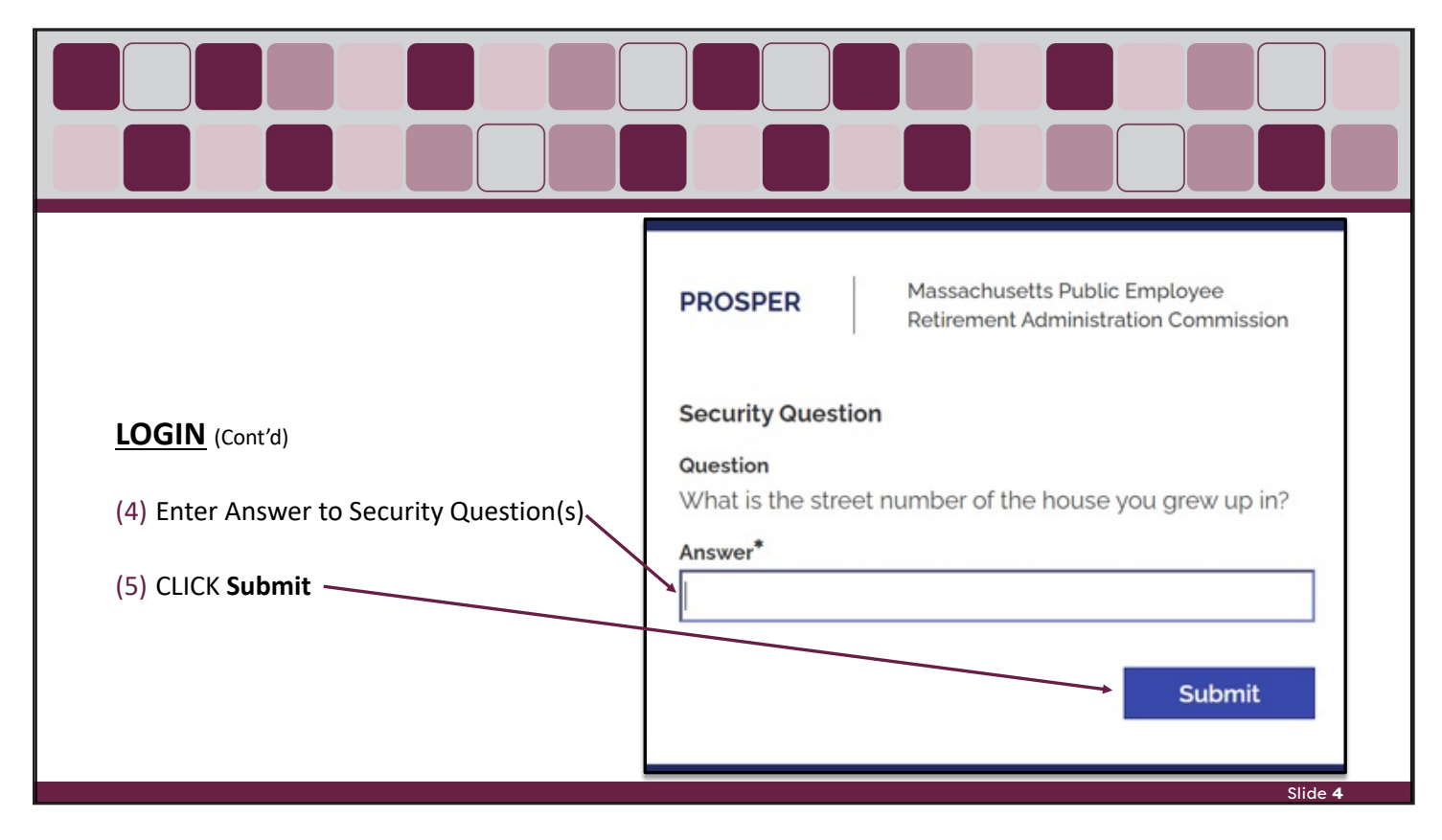

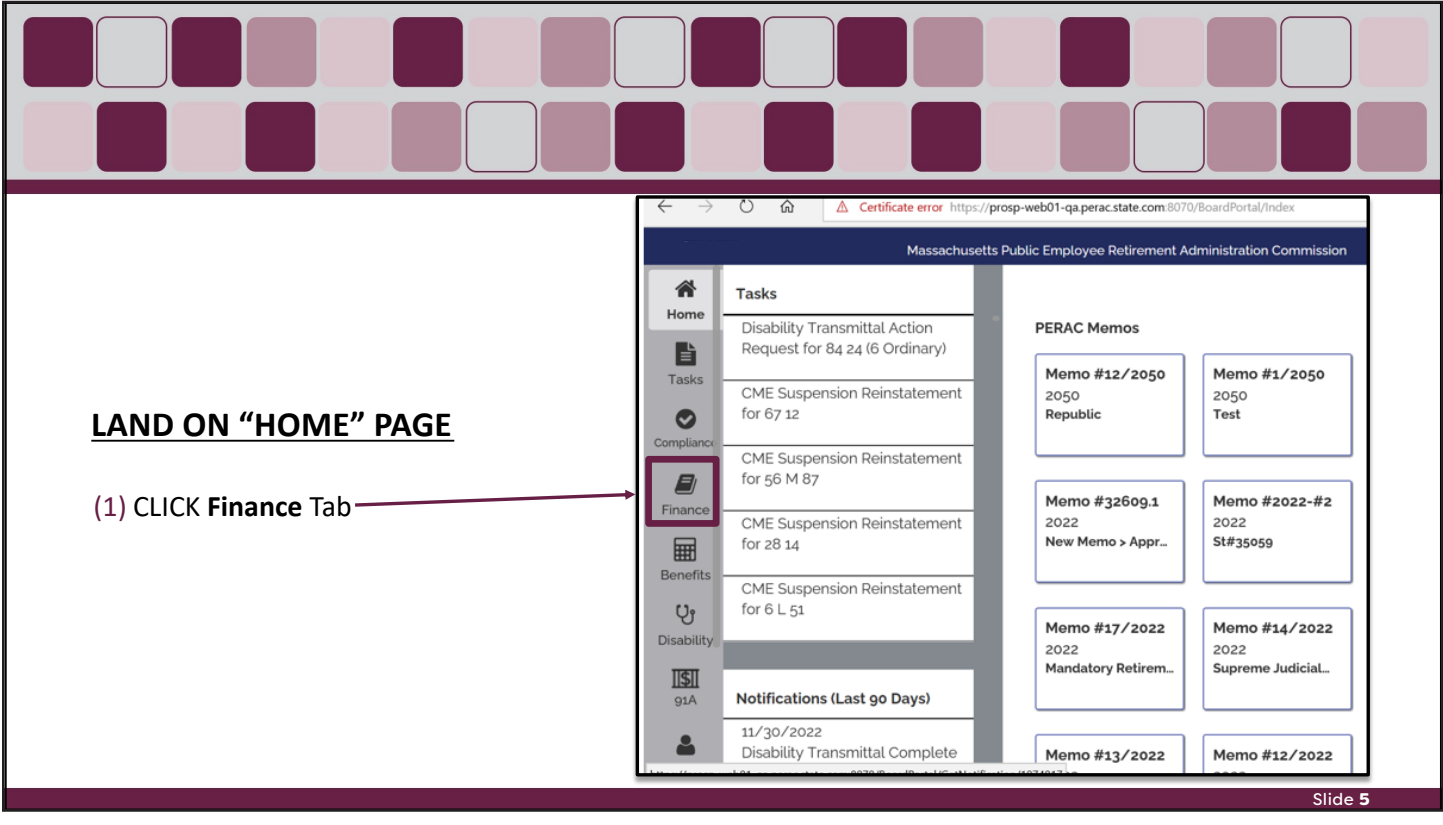

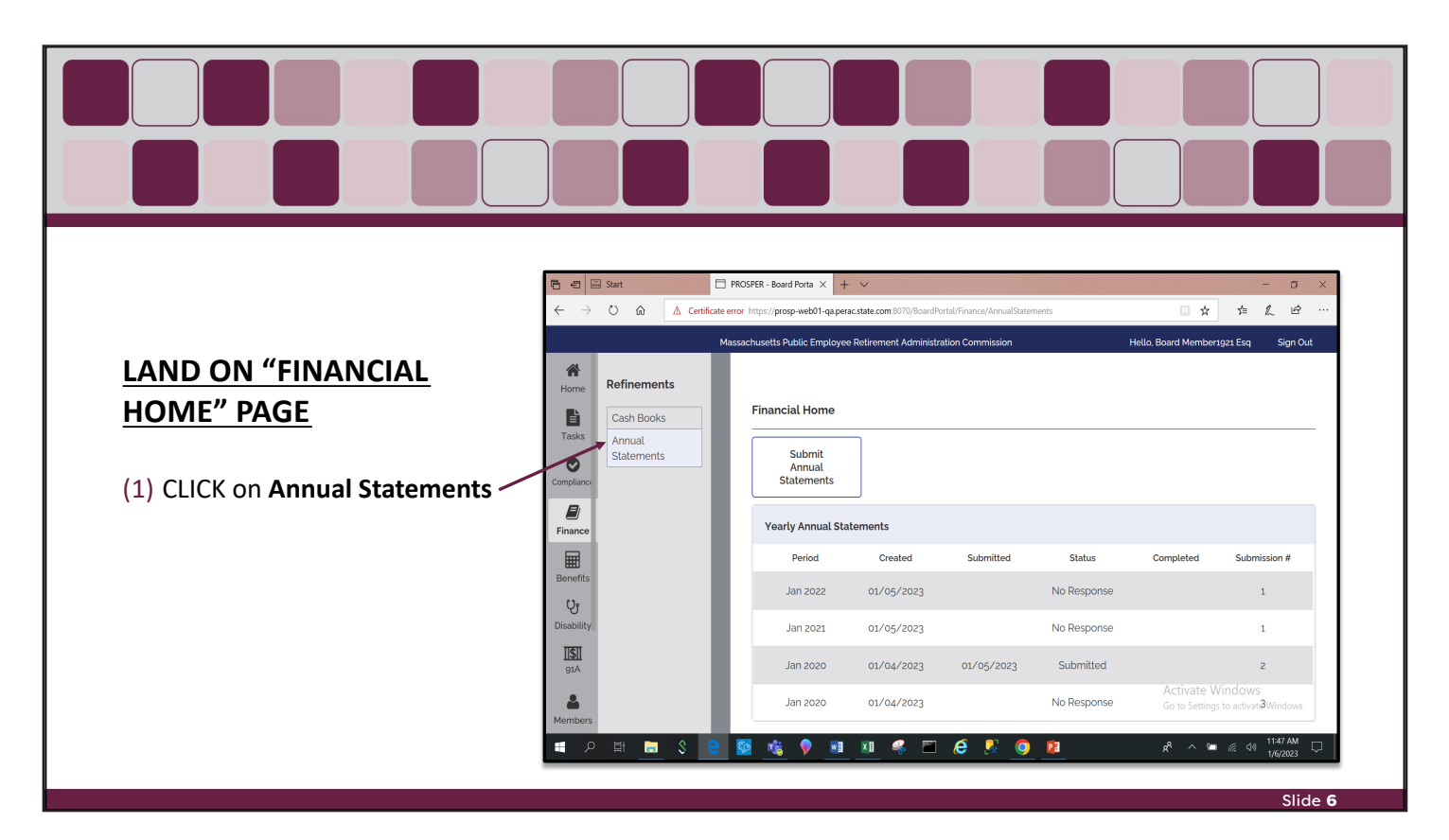

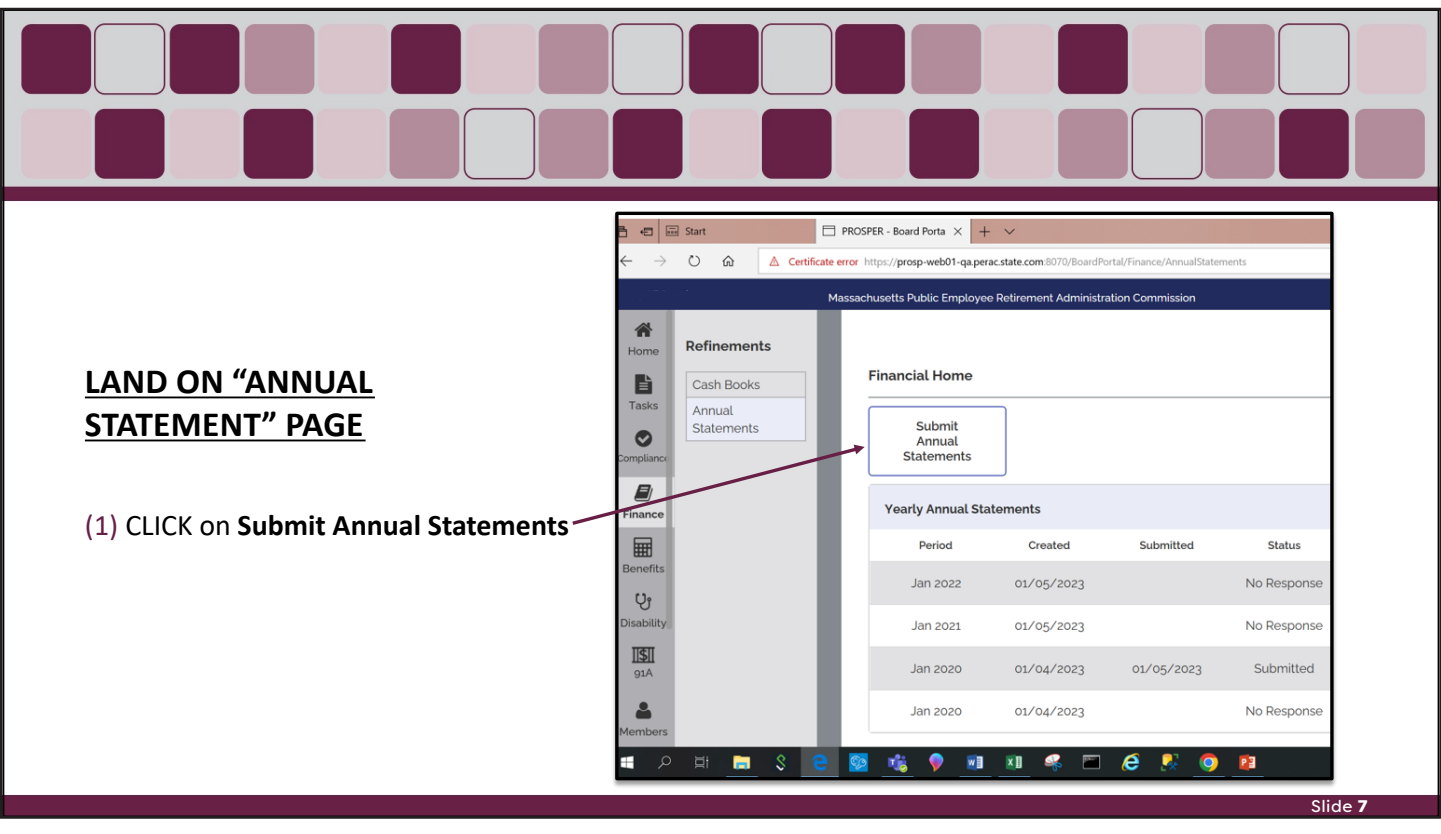

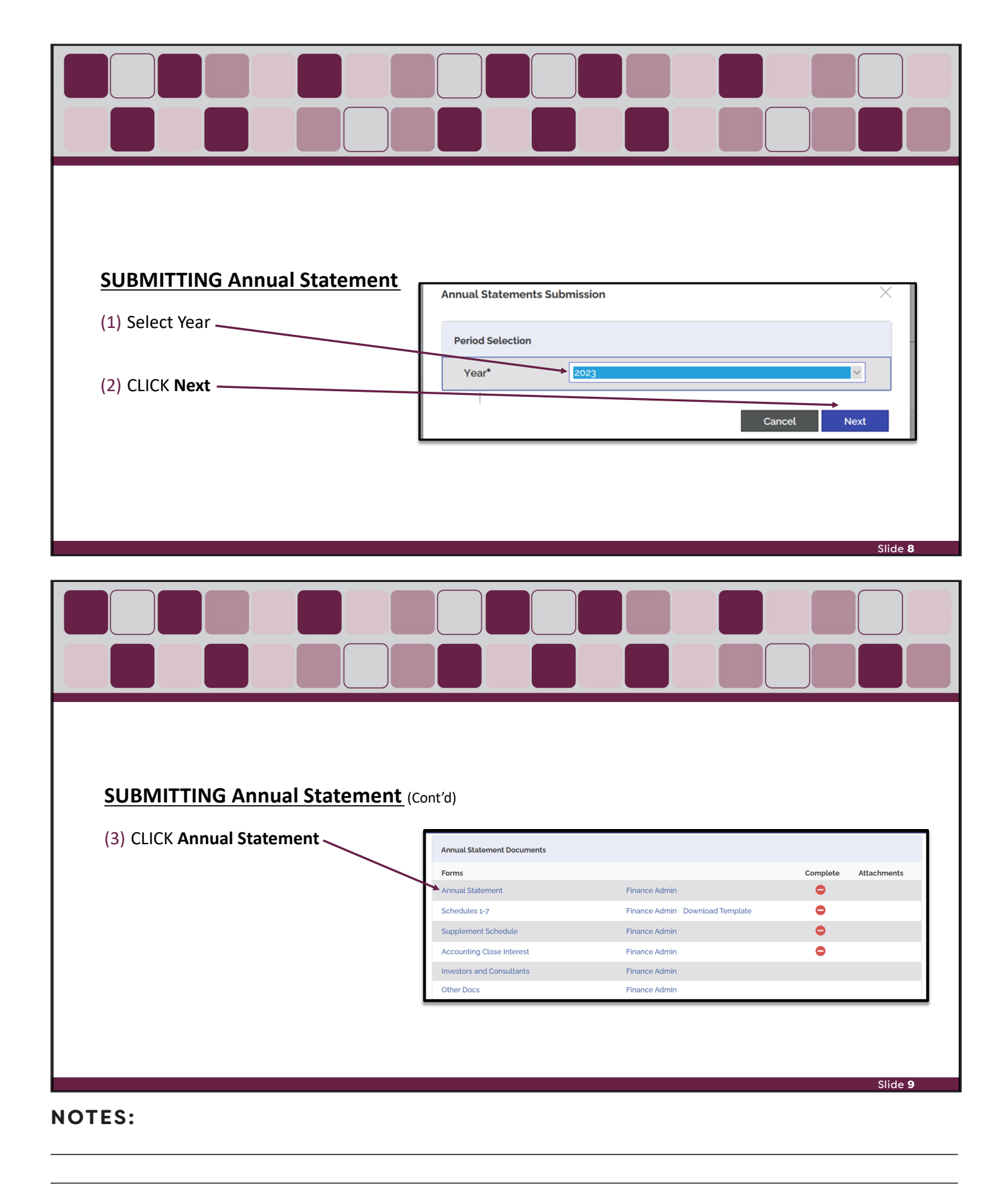

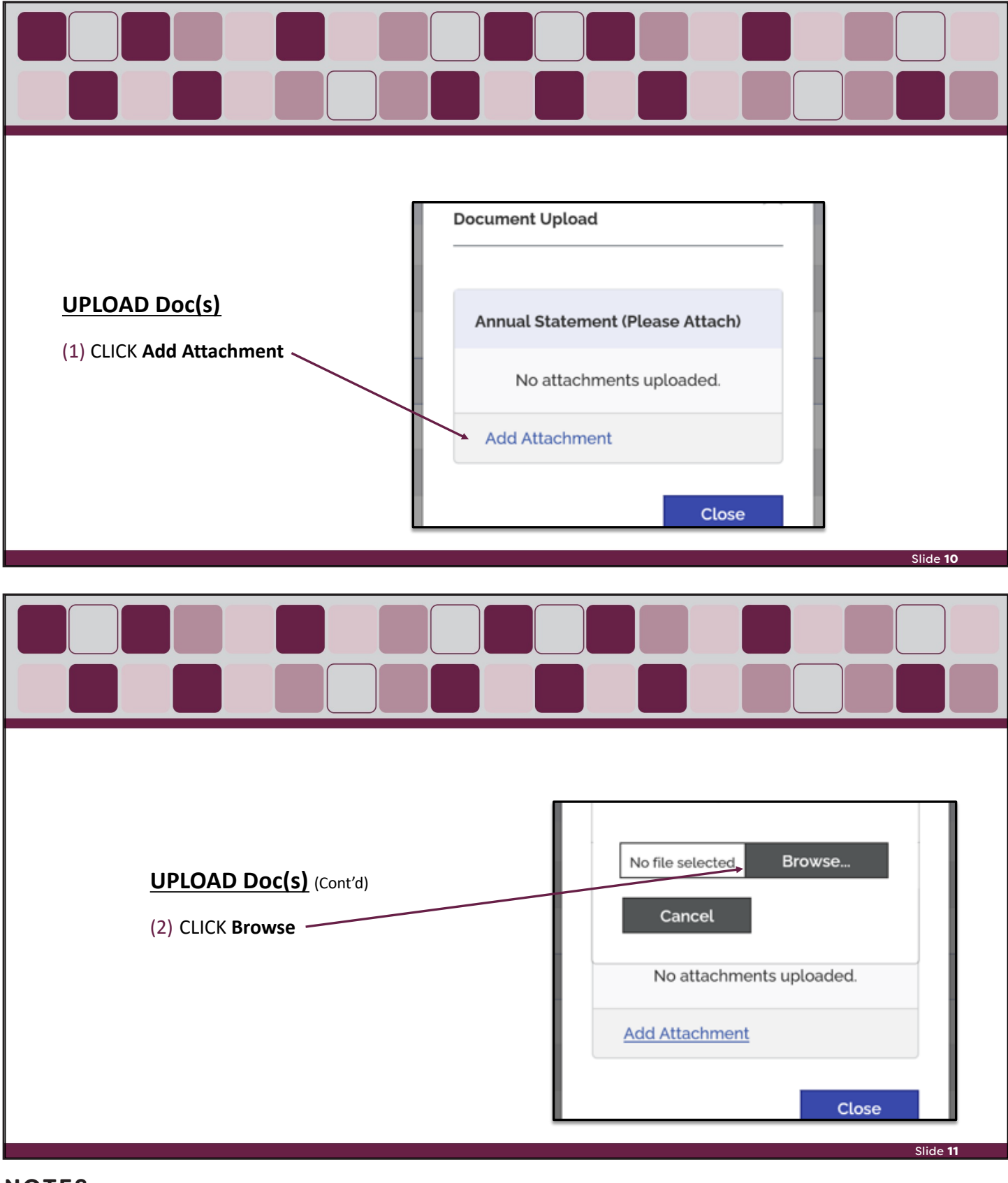

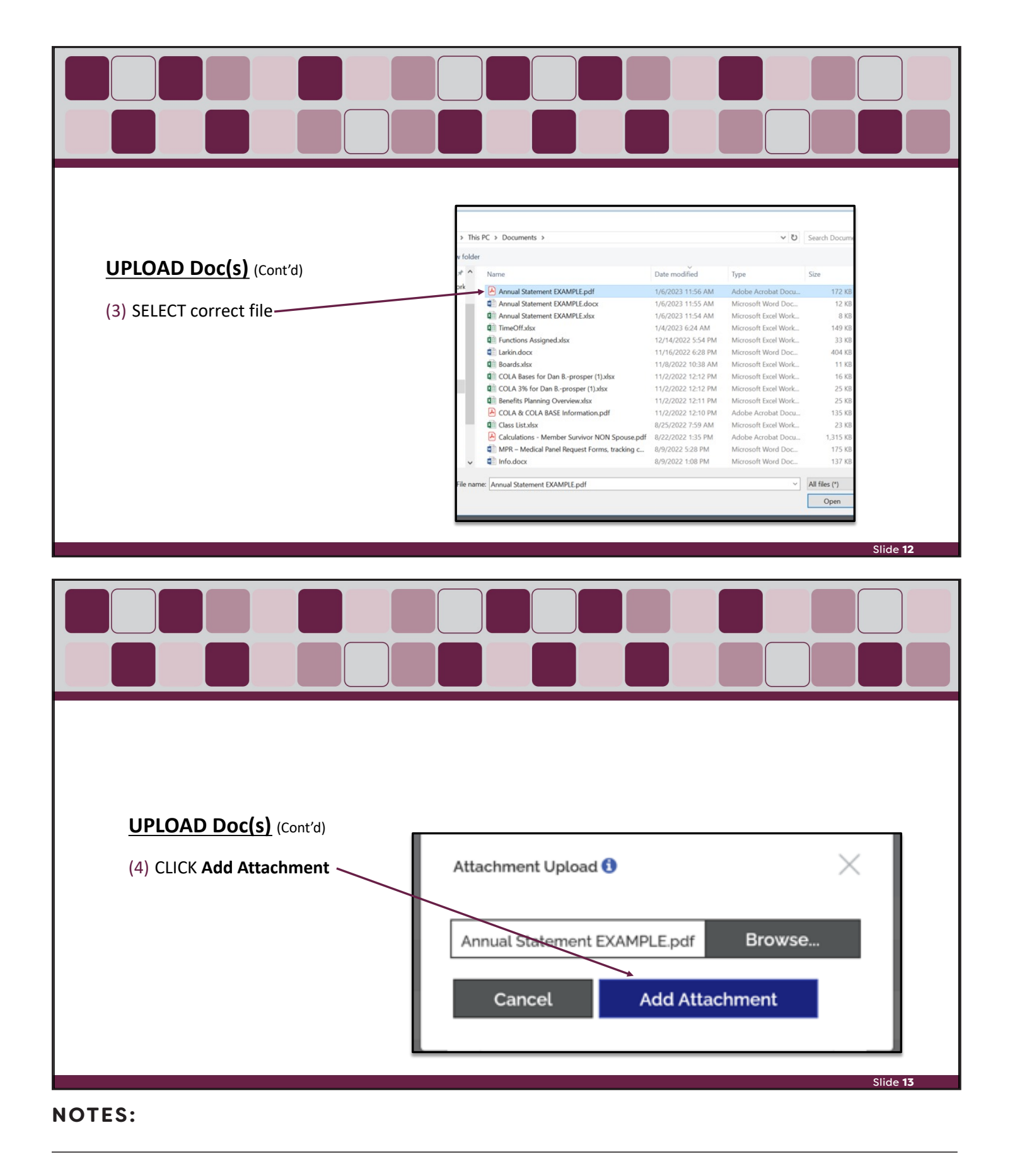

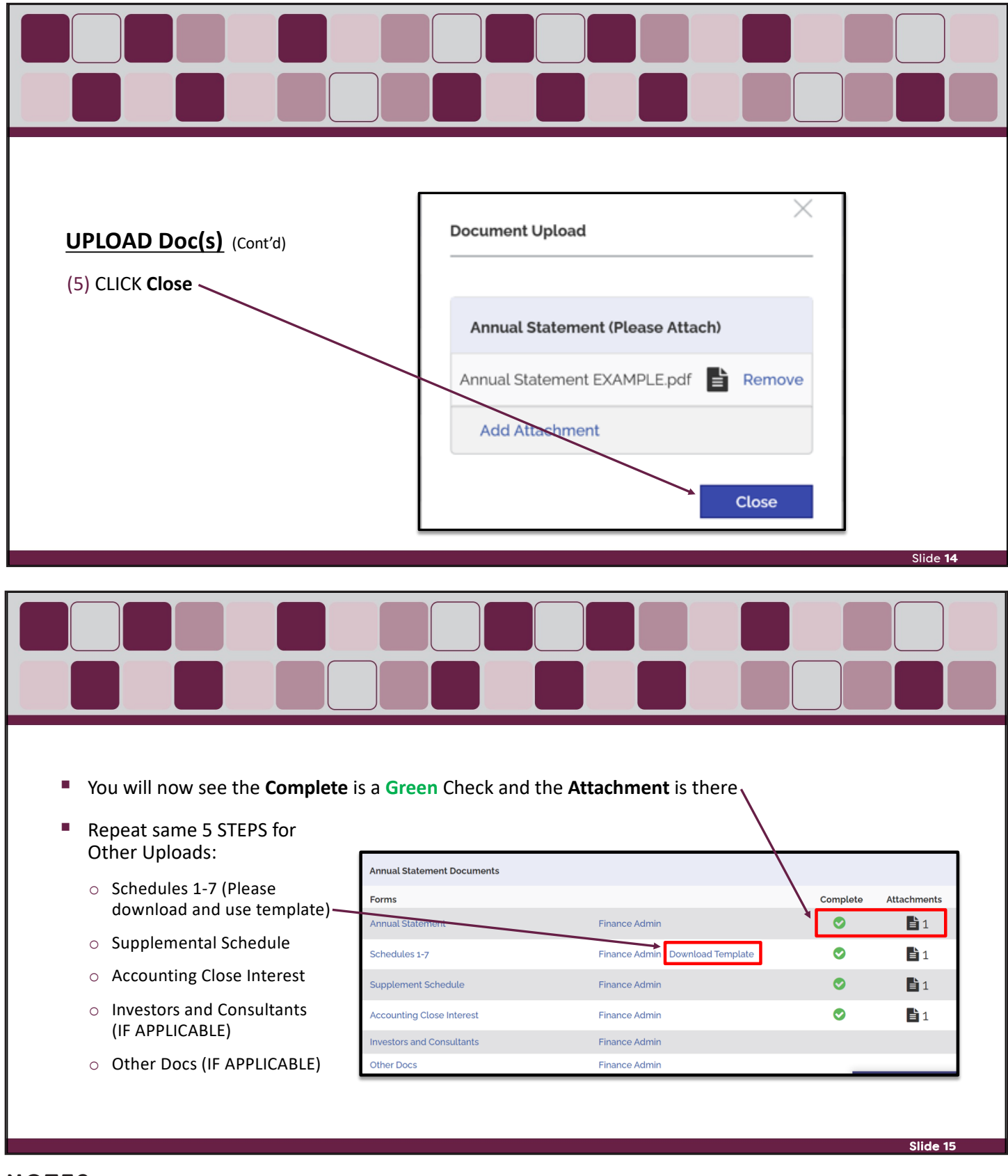

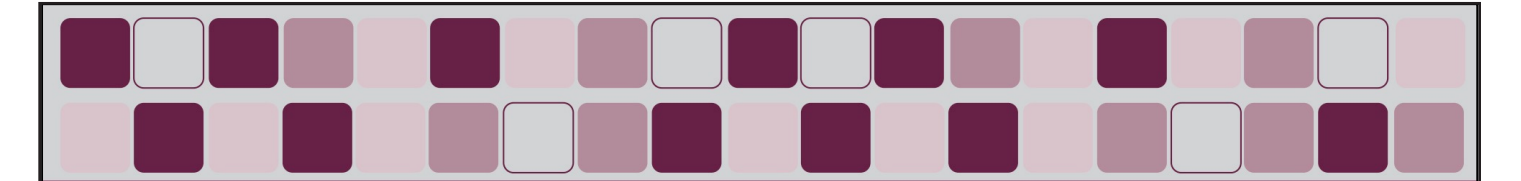

# **Upload Rules**

#### REQUIRED DOCS

- Annual Statement (must be READABLE PDF format)
- Schedules 1-7 (must be XLSX format)
  - PLEASE DOWNLOAD & USE TEMPLATE
- Supplemental Schedule (must be READABLE PDF format)
- Accounting Close Interest (must be READABLE PDF format)

#### ONLY IF APPLICABLE

- $\circ~$  Other Docs
- Investors and Consultants (must be READABLE PDF format)

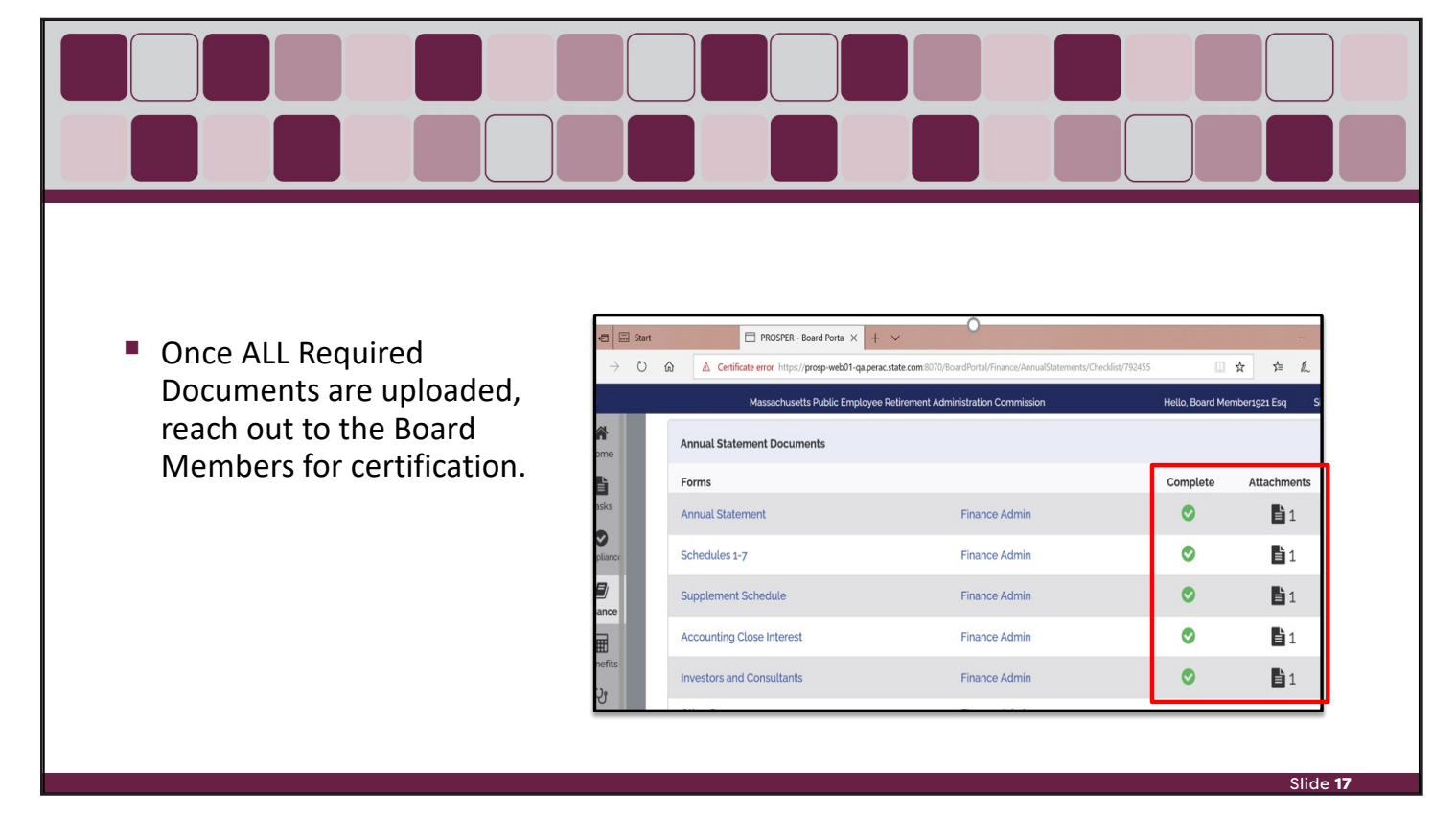

#### NOTES:

Slide 16

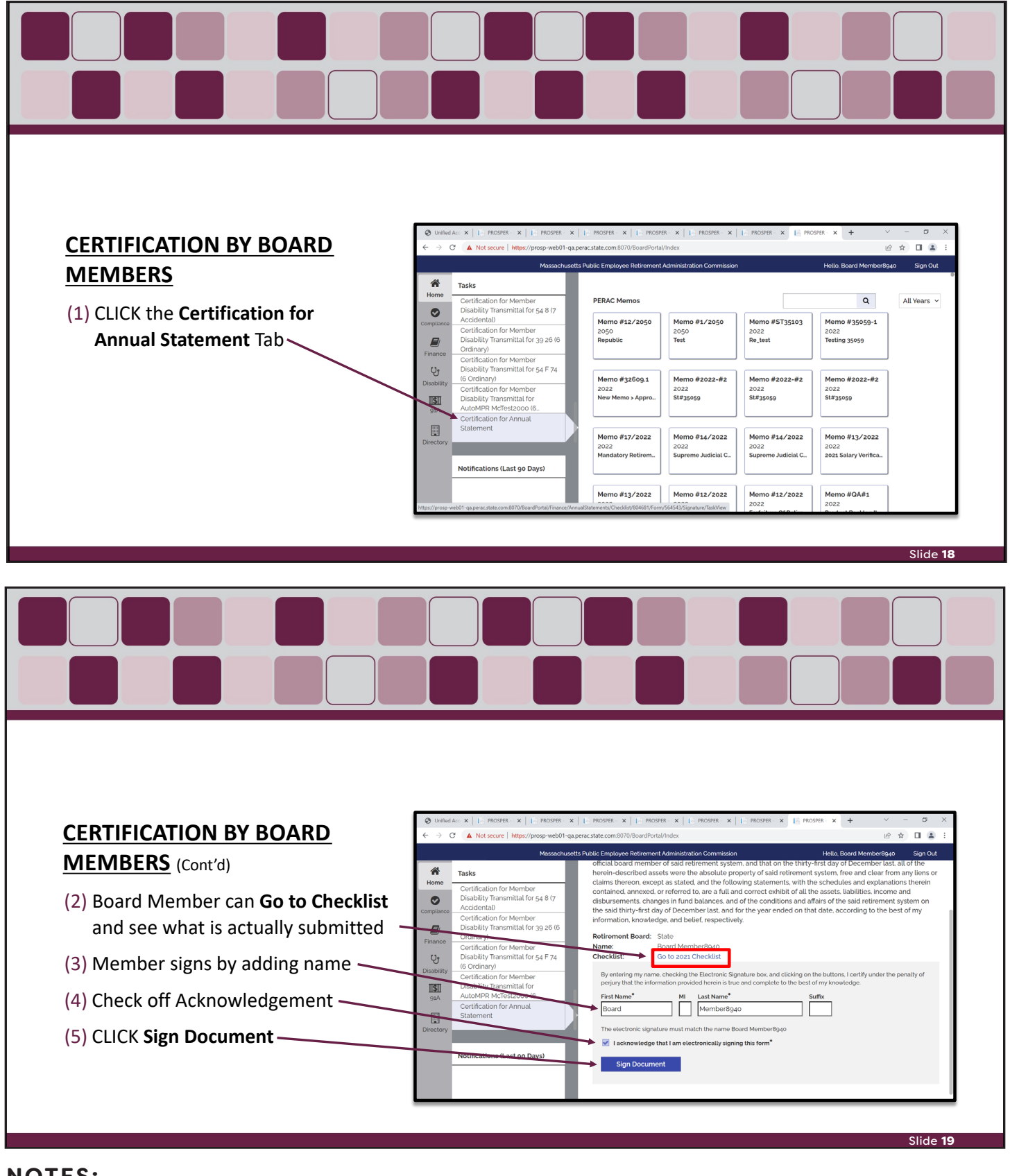

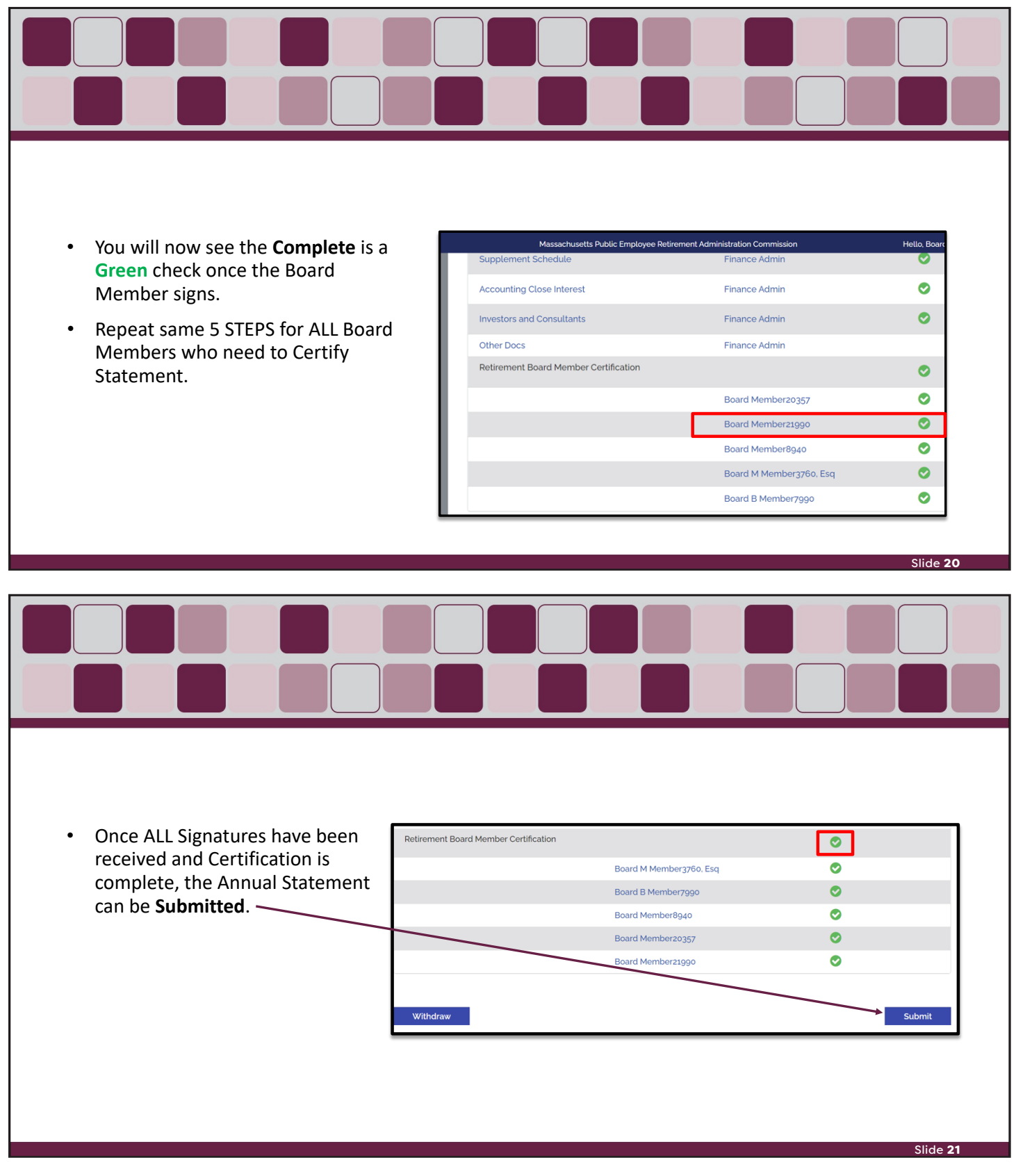

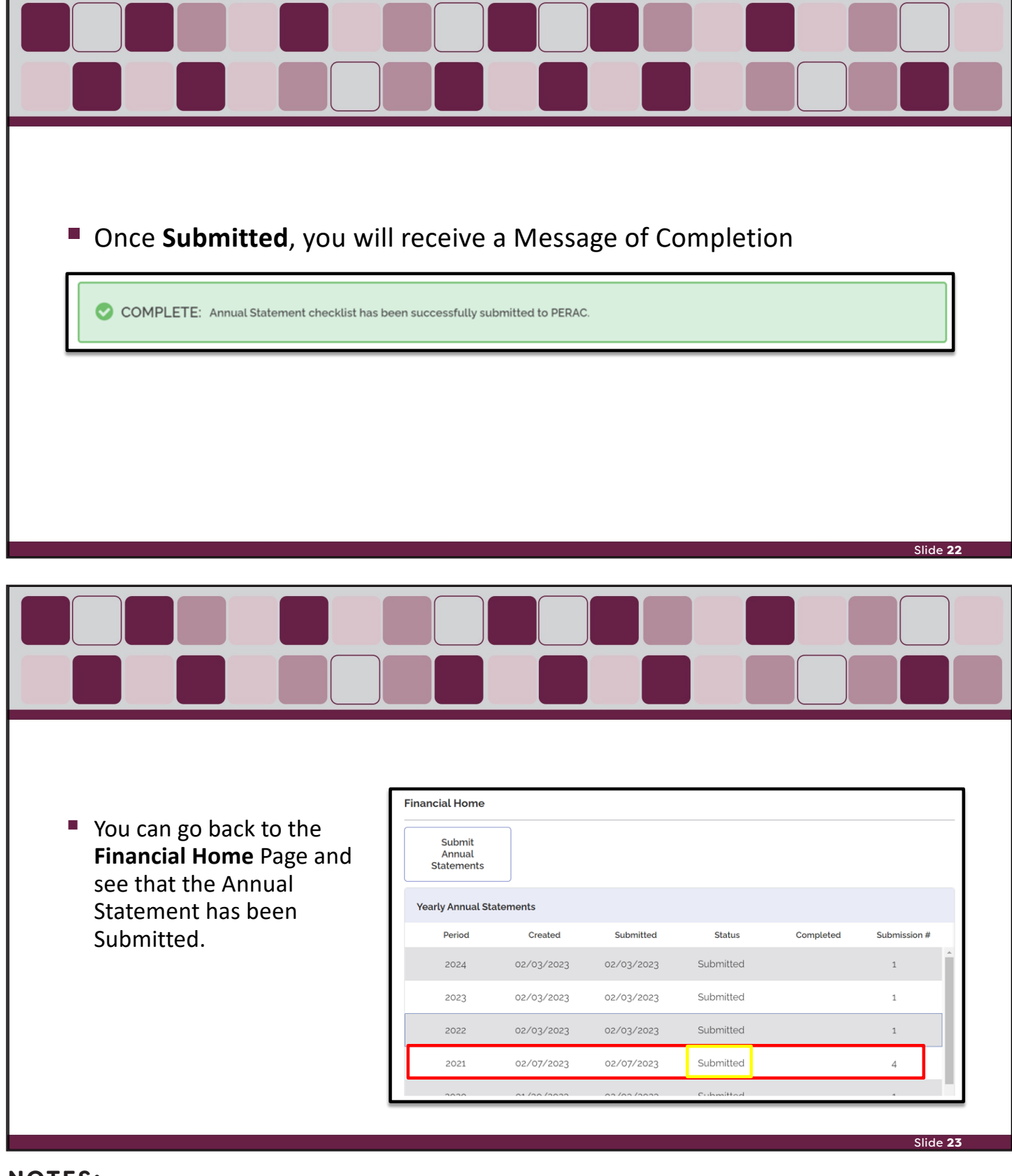

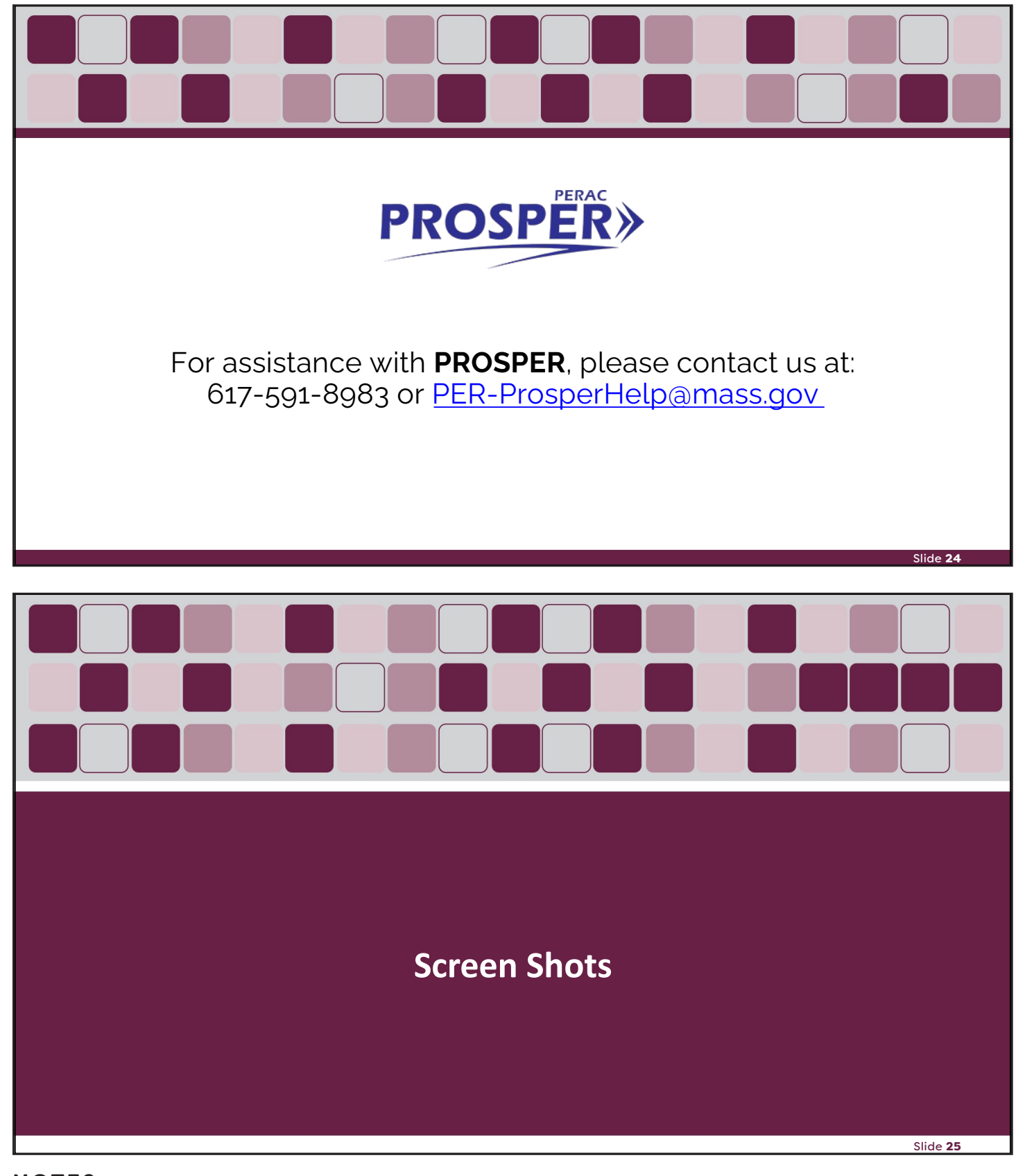

|                              |                                                                 | IMPORTANT: Prosper Help desk email address had been changed to PER-<br>ProsperHelp@mass.gov                                 |                  |
|------------------------------|-----------------------------------------------------------------|----------------------------------------------------------------------------------------------------|------------------|
|                              |                                                                 | PROSPER       Massachusetts Public Employee<br>Retirement Administration Commission         User Name                       |                  |
|                              |                                                                 |                                                                                                    |                  |
| Unified Access Port          | tal - CGI × 1 PROSPER                                           | × +                                                                                                    | Slide<br>V – Ø ) |
| ③ Unified Access Por ← → C ▲ | tal - CGI × 📔 PROSPER<br>Not secure   https://prosp-web01-qa.pe | × + rac.state.com:8070/Account/SecurityQuestion  PROSPER Massachusetts Public Employee Retirement Administration Commission | Slide            |

| $\cdot \rightarrow c$ | C A Not secure   https://prosp-web01-qa.p | perac.state.com:8070/BoardPortal | /Index                   |                    | Ê                          | ☆ 🛛 😩 :     |
|-----------------------|-------------------------------------------|----------------------------------|--------------------------|--------------------|----------------------------|-------------|
|                       | Massachusetts                             | Public Employee Retirement Ad    | dministration Commission |                    | Hello, Board Member1921 Es | q Sign Out  |
| *                     | Tasks                                     |                                  |                          |                    |                            |             |
| Home                  | Disability Transmittal Action             | PERAC Memos                      |                          |                    | Q                          | All Years 🗸 |
|                       | Request for 61 96 (6 Ordinary)            | Memo #12/2050                    | Memo #1/2050             | Memo #ST35103      | Memo #35050-1              |             |
| lasks                 | CME Suspension Reinstatement              | 2050                             | 2050                     | 2022               | 2022                       |             |
|                       | for 64 72                                 | Republic                         | Test                     | Re_test            | Testing 35059              |             |
| mpliance              | CME Suspension Reinstatement              |                                  |                          |                    |                            |             |
|                       | for 4 M 17                                | Memo #32600 1                    | Memo #2022-#2            | Memo #2022-#2      | Memo #2022-#2              |             |
| inance                | CME Suspension Reinstatement              | 2022                             | 2022                     | 2022               | 2022                       |             |
|                       | for 65 97                                 | New Memo > Appro                 | St#35059                 | St#35059           | St#35059                   |             |
| Benefits              | CME Suspension Reinstatement              |                                  |                          |                    |                            |             |
| Ų;                    | for 66 L 78                               |                                  |                          |                    |                            |             |
| isability             |                                           | Memo #17/2022                    | Memo #14/2022            | Memo #14/2022      | Memo #13/2022              |             |
| गारुग                 | _                                         | Mandatory Retirem                | Supreme Judicial C       | Supreme Judicial C | 2021 Salary Verifica       |             |
| 91A                   | Notifications (Last 90 Days)              |                                  |                          |                    |                            |             |
|                       | 1/22/2023                                 |                                  |                          |                    |                            |             |
|                       | Disability Transmittal Board              | Memo #13/2022                    | Memo #12/2022            | Memo #12/2022      | Memo #QA#1                 |             |

| Ma<br>ments<br>Books<br>al<br>nents | Statements Submit<br>Submit<br>Statements        | Retirement Administr                   | ation Commission                                                                                                    | н                                                                                                    | iello, Board Memberi                                                                                                    | .g21 Esq Sign C                                                                                                    | Put                                                                                                    |
|-------------------------------------|--------------------------------------------------|----------------------------------------|----------------------------------------------------------------------------------------------------|----------------------------------------------------------------------------------------------------|----------------------------------------------------------------------------------------------------|----------------------------------------------------------------------------------------------------|----------------------------------------------------------------------------------------------------|
| ments<br>Books<br>al<br>nents       | Financial Home<br>Submit<br>Annual<br>Statements |                                        |                                                                                                    |                                                                                                    |                                                                                                    |                                                                                                    |                                                                                                    |
| Books<br>Il<br>nents                | Financial Home<br>Submit<br>Annual<br>Statements |                                        |                                                                                                    |                                                                                                    |                                                                                                    |                                                                                                    |                                                                                                    |
| nents                               | Submit<br>Annual<br>Statements                   |                                        |                                                                                                    |                                                                                                    |                                                                                                    |                                                                                                    |                                                                                                    |
|                                     |                                                  |                                        |                                                                                                    |                                                                                                    |                                                                                                    |                                                                                                    |                                                                                                    |
|                                     | Yearly Annual Stat                               | ements                                 |                                                                                                    |                                                                                                    |                                                                                                    |                                                                                                    |                                                                                                    |
|                                     | Period                                           | Created                                | Submitted                                                                                                    | Status                                                                                                    | Completed                                                                                                    | Submission #                                                                                                    |                                                                                                    |
| - 1                                 | 2024                                             | 02/03/2023                             | 02/03/2023                                                                                                    | Submitted                                                                                                    |                                                                                                    | 1                                                                                                    | •                                                                                                    |
|                                     | 2023                                             | 02/03/2023                             | 02/03/2023                                                                                                    | Submitted                                                                                                    |                                                                                                    | 1                                                                                                    | L                                                                                                    |
|                                     | 2022                                             | 02/03/2023                             | 02/03/2023                                                                                                    | Submitted                                                                                                    |                                                                                                    | 1                                                                                                    |                                                                                                    |
|                                     | 2021                                             | 02/03/2023                             |                                                                                                    | Not Yet Submitted                                                                                                    |                                                                                                    | 1                                                                                                    |                                                                                                    |
|                                     |                                                  | Period<br>2024<br>2023<br>2022<br>2022 | Period         Created           2024         02/03/2023           2023         02/03/2023           2022         02/03/2023           2021         02/03/2023 | Period         Created         Submitted           2024         02/03/2023         02/03/2023           2023         02/03/2023         02/03/2023           2021         02/03/2023         02/03/2023 | Period     Created     Submitted     Status       2024     02/03/2023     02/03/2023     Submitted       2023     02/03/2023     02/03/2023     Submitted       2022     02/03/2023     02/03/2023     Submitted | Period       Created       Submitted       Status       Completed         2024       02/03/2023       02/03/2023       Submitted       -         2023       02/03/2023       02/03/2023       Submitted       -         2024       02/03/2023       02/03/2023       Submitted       -         2023       02/03/2023       02/03/2023       Submitted       -         2024       02/03/2023       02/03/2023       Submitted       - | Period       Created       Submitted       Status       Completed       Submission #         2024       02/03/2023       02/03/2023       Submitted       1         2023       02/03/2023       02/03/2023       Submitted       1         2024       02/03/2023       02/03/2023       Submitted       1         2023       02/03/2023       02/03/2023       Submitted       1 |

|                            |                      | N 4          | Dubl's Freedow               | - Deline and Administration |                  |           |           |               | 0.1   |
|----------------------------|----------------------|--------------|------------------------------|-----------------------------|------------------|-----------|-----------|---------------|-------|
| A Home                     | Refinements          | Annual State | ements Subn                  | nission                     | ation Commission |           |           | 1921 Esq Sigi | n Out |
| Tasks                      | Cash Books<br>Annual | Period Sele  | ection                       |                             |                  |           |           |               |       |
| $\odot$                    | Statements           | Year*        | 2021                         |                             | ~                |           |           |               |       |
| Compliance<br>E<br>Finance |                      |              | 2020<br>2021<br>2022<br>2023 |                             | -                | Cancel    | Next      |               |       |
|                            |                      |              | 2024<br>Perioa               | Created                     | Submitted        | Status    | Completed | Submission #  |       |
| Benefits                   |                      |              | 2024                         | 02/03/2023                  | 02/03/2023       | Submitted |           | 1             |       |
| Disability                 |                      |              | 2023                         | 02/03/2023                  | 02/03/2023       | Submitted |           | 1             |       |
| 91A                        |                      |              | 2022                         | 02/03/2023                  | 02/03/2023       | Submitted |           | 1             |       |
| <b>.</b>                   |                      |              | 2020                         | 01/30/2023                  | 02/03/2023       | Submitted |           | 1             |       |

|                        | Massachusetts Public Emplo            | yee Retirement Administration Commission | Hello, Board Mem | ber1921 Esq Sign Ou | ut |
|------------------------|---------------------------------------|------------------------------------------|------------------|---------------------|----|
| A Home                 | Annual Statement Documents            |                                          |                  |                     |    |
|                        | Forms                                 |                                          | Complete         | Attachments         |    |
| Tasks                  | Annual Statement                      | Finance Admin                            | •                |                     |    |
| 0                      | Schedules 1-7                         | Finance Admin Download Template          | •                |                     |    |
| Compliance             | Supplement Schedule                   | Finance Admin                            | •                |                     |    |
| Finance                | Accounting Close Interest             | Finance Admin                            | •                |                     |    |
|                        | Investors and Consultants             | Finance Admin                            |                  |                     |    |
| Benefits               | Other Docs                            | Finance Admin                            |                  |                     |    |
| <b>U</b><br>Disability | Retirement Board Member Certification |                                          | •                |                     |    |
| <u>II\$II</u>          |                                       | Board M Member3760, Esq                  | •                |                     |    |
| 91A                    |                                       | Board B Member7990                       | •                |                     |    |
|                        |                                       | Board Member8040                         |                  |                     |    |

| ÷ → C          | A Not secure   https://prosp-web01-qa.perac.state | e.com:8070/BoardPortal/Finance/AnnualStatements/Checklist/80 | 4671 🖻 🛧 🗖 😩 🗄                       |
|----------------|---------------------------------------------------|--------------------------------------------------------------|--------------------------------------|
|                | Massachusetts Public Er                           | nployee Retirement Administration Commission                 | Hello, Board Member1921 Esq Sign Out |
| *              | Annual Statement Documents                        | ×                                                            |                                      |
| Home           | Forms                                             | Document Upload                                              | Complete Attachments                 |
| E              | Annual Statement                                  |                                                              | Θ                                    |
|                | Schedules 1-7                                     | Annual Statement (Please Attach)                             | ite 🗢                                |
| ompliance      | Supplement Schedule                               | No attachments uploaded.                                     | 0                                    |
|                | Accounting Close Interest                         |                                                              | •                                    |
| Finance        | Investors and Consultants                         | Add Attachment                                               |                                      |
| Benefits       | Other Docs                                        | Close                                                        |                                      |
| <del>U</del> j | Retirement Board Member Certificat                |                                                              | 0                                    |
| Disability     |                                                   | Board M Member3760, Esq                                      | •                                    |
| 91A            |                                                   | Board B Member7990                                           | Θ                                    |
| •              |                                                   | Board Member8940                                             | •                                    |
| Members        |                                                   | Descuel Marinhaussess                                        |                                      |

| $\leftrightarrow$ $\rightarrow$ C . | Not secure   https://prosp-web01-qa.perac.state.co | om:8070/BoardPortal/Finance/AnnualStatements/Checklist/804671 | 🖻 ☆ 🗖 😩                              |
|-------------------------------------|----------------------------------------------------|---------------------------------------------------------------|--------------------------------------|
|                                     | Massachusetts Public Emp                           | loyee Retirement Administration Commission                    | Hello, Board Member1921 Esq Sign Out |
| ~                                   | Annual Statement Documents                         | Attachment Upload 🕄 🛛 🗡                                       |                                      |
|                                     | Forms                                              |                                                               | Complete Attachments                 |
| E                                   | Annual Statement                                   | No file selected Browse                                       |                                      |
|                                     | Schedules 1-7                                      | Cancel                                                        | Θ                                    |
| Compliance                          | Supplement Schedule                                | No attachments unloaded                                       |                                      |
|                                     | Accounting Close Interest                          |                                                               | •                                    |
| Finance                             | Investors and Consultants                          | Add Attachment                                                |                                      |
|                                     | Other Docs                                         | Class                                                         |                                      |
| U,                                  | Retirement Board Member Certificatio               | Close                                                         |                                      |
|                                     |                                                    | Board M Member3760, Esq                                       | 0                                    |
|                                     |                                                    |                                                               |                                      |
| 4                                   |                                                    | Board Member8940                                              | 0                                    |
|                                     |                                                    |                                                               |                                      |

| Se Oben                                      |          |                                         |              |                     | ^      |
|----------------------------------------------|----------|-----------------------------------------|--------------|---------------------|--------|
| $\leftarrow \rightarrow \checkmark \uparrow$ | > This   | PC > Documents v U                      | Search Doc   | uments              | ٩      |
| Organize • New                               | folder   |                                         |              | -                   | ?      |
| Calculations                                 | ^        | Name                                    | Da           | ate modified        | ^      |
| Letters                                      |          | Statement for 2022.pdf                  | 2/           | 6/2023 8:41 AM      |        |
| 🚬 This PC                                    |          | 0 10(2) Calculations - JOHN B.pdf       | 1/           | 24/2023 11:42 AM    |        |
| B 3D Objects                                 |          | O Trial Balance.pdf                     | 1/           | 20/2023 10:17 AM    |        |
|                                              |          | Seneral Ledger.pdf                      | 1/           | 20/2023 10:17 AM    |        |
| Desktop                                      |          | O ADS Training.pdf                      | 1/           | 17/2023 6:44 PM     |        |
| Documents                                    |          | O Accounting Close Interest EXAMPLE.pdf | 1/           | 6/2023 11:56 AM     |        |
| 🔈 Downloads                                  |          | O Annual Statement EXAMPLE.pdf          | 1/           | 6/2023 11:56 AM     |        |
| 🐌 Music                                      |          | CashBooks EXAMPLE.pdf                   | 1/           | 6/2023 11:56 AM     |        |
| 🔚 Pictures                                   |          | Investors and Consultants EXAMPLE.pdf   | 1/           | 6/2023 11:56 AM     |        |
| 🔚 Videos                                     |          | Supplement Schedule EXAMPLE.pdf         | 1/           | 6/2023 11:56 AM     |        |
| ຢ Windows (C:)                               |          | 📀 COLA & COLA BASE Information.pdf      | 11           | /2/2022 12:10 PM    |        |
| 🔺 Natwork                                    | ~ <      |                                         |              |                     | >      |
| C                                            | ilo name | Annual Statement EVAMPLE ndf            | Adoba Acro   | abat Document (* pr | $\sim$ |
|                                              |          | Annual Statement LAAMP LL.put           | Adobe Add    | but Document ( .pt  |        |
|                                              |          |                                         | <u>O</u> pen | Cancel              |        |

| ← → C (    | Not secure   https://prosp-web01-qa.perac.st | tate.com:8070/BoardPortal/Finance/AnnualSta | atements/Checklist/804671 |                   | 6 6         | r 🔲 🛔   | : : |
|------------|----------------------------------------------|---------------------------------------------|---------------------------|-------------------|-------------|---------|-----|
|            | Massachusetts Public                         | Employee Retirement Administration Com      | nmission                  | Hello, Board Memb | oer1921 Esq | Sign Ou | ut  |
| *          | Annual Statement Documents                   | Attachment Upload 🕄                         | ×                         |                   |             |         |     |
|            | Forms                                        |                                             |                           | Complete          | Attachm     | ents    |     |
| Tacks      |                                              | Annual Statement EXAMPLE.pdf                | Browse                    |                   |             |         |     |
|            | Schedules 1-7                                | Cancel Add Attac                            | hment                     | •                 |             |         |     |
| Compliance |                                              |                                             |                           |                   |             |         |     |
|            |                                              | No attachments uploa                        | aded.                     | 0                 |             |         |     |
| Finance    |                                              | Add Attachment                              |                           |                   |             |         |     |
|            |                                              |                                             |                           |                   |             |         |     |
| Ų;         | Retirement Board Member Certific             | catio                                       | Close                     |                   |             |         |     |
|            |                                              | Board M Membe                               | er3760, Esq               | 0                 |             |         |     |
|            |                                              |                                             |                           |                   |             |         |     |
|            |                                              | Board Member8                               |                           | 0                 |             |         |     |
|            |                                              |                                             |                           |                   |             |         |     |

| ← → C 🚺            | Not secure   https://prosp-web01-qa.perac.st | ate.com:8070/BoardPortal/Finance/AnnualStatements/Checklist/804671 |                  | 🖻 🖈 🔲 😩 🗄            |
|--------------------|----------------------------------------------|--------------------------------------------------------------------|------------------|----------------------|
|                    | Massachusetts Public                         | Employee Retirement Administration Commission                      | Hello, Board Mem | ber1921 Esq Sign Out |
| *                  | Annual Statement Documents                   | ×                                                                  |                  | · · · · ·            |
| Home               | Forms                                        | Document Upload                                                    | Complete         | Attachments          |
| Tasks              | Annual Statement                             |                                                                    | ⊘                | 1                    |
| $\odot$            | Schedules 1-7                                | Annual Statement (Please Attach)                                   | •                |                      |
| ompliance          | Supplement Schedule                          | Annual Statement EXAMPLE.pdf                                       | 0                |                      |
| Finance            | Accounting Close Interest                    | Add Attachment                                                     | •                |                      |
|                    | Investors and Consultants                    |                                                                    |                  |                      |
| Benefits           | Other Docs                                   | Close                                                              |                  |                      |
| <b>U</b> isability | Retirement Board Member Certific             |                                                                    | •                |                      |
| ाडा                |                                              | Board M Member3760, Esq                                            | •                |                      |
| 91A                |                                              | Board B Member7990                                                 | 0                |                      |
| 2                  |                                              | Board Member8940                                                   | •                |                      |

|            | Magazeku astta Duklia Em              | anley as Deticement Administration Commission | Holle Beard M   | Simportozza Cian Out      |
|------------|---------------------------------------|-----------------------------------------------|-----------------|---------------------------|
| Ame Home   | Massachusetts Public En               | proyee rearement Administration Commission    | Hello, Board Mi | ember20127 Sign Out       |
| Tasks      | Annual Statement Documents            |                                               |                 |                           |
|            | Forms                                 |                                               | Complete        | Attachments               |
| Compliance | Annual Statement                      | Finance Admin                                 | 0               | 1                         |
| Finance    | Schedules 1-7                         | Finance Admin Download Template               | 0               | 1                         |
| Ħ          | Supplement Schedule                   | Finance Admin                                 | 0               | 1                         |
| Benefits   | Accounting Close Interest             | Finance Admin                                 | 0               | ∎ 1                       |
| Disability | Investors and Consultants             | Finance Admin                                 |                 |                           |
|            | Other Docs                            | Finance Admin                                 |                 |                           |
| 91A        | Retirement Board Member Certification |                                               | Activate        | e Windows                 |
|            |                                       | 27.42                                         | 🔊 to Sett       | ings to activate Windows. |

|           | Massachusett                                                                    | s Public Employee Retirement               | Administration Commission                   |                                             | Hello, Board Member894                        | o Sian Out  |
|-----------|---------------------------------------------------------------------------------|--------------------------------------------|---------------------------------------------|---------------------------------------------|-----------------------------------------------|-------------|
|           | Tesla                                                                           |                                            |                                             |                                             |                                               |             |
| Home      | Certification for Member                                                        | PERAC Memos                                |                                             |                                             | Q                                             | All Years 🗸 |
| ompliance | Disability Transmittal for 54 8 (7<br>Accidental)                               | Memo #12/2050                              | Memo #1/2050                                | Memo #ST35103                               | Memo #35059-1                                 |             |
| Einanos   | Certification for Member<br>Disability Transmittal for 39 26 (6<br>Ordinary)    | 2050<br>Republic                           | 2050<br>Test                                | 2022<br>Re_test                             | 2022<br>Testing 35059                         |             |
| U:        | Certification for Member<br>Disability Transmittal for 54 F 74<br>(6 Ordinary)  | Memo #32609.1                              | Memo #2022-#2                               | Memo #2022-#2                               | Memo #2022-#2                                 |             |
|           | Certification for Member<br>Disability Transmittal for<br>AutoMPR McTest2000 (6 | 2022<br>New Memo > Appro                   | 2022<br>St#35059                            | 2022<br>St#35059                            | 2022<br>St#35059                              |             |
| 91A       | Certification for Annual<br>Statement                                           |                                            |                                             |                                             |                                               |             |
| Directory |                                                                                 | Memo #17/2022<br>2022<br>Mandatory Retirem | Memo #14/2022<br>2022<br>Supreme Judicial C | Memo #14/2022<br>2022<br>Supreme Judicial C | Memo #13/2022<br>2022<br>2021 Salary Verifica |             |
|           | Notifications (Last 90 Days)                                                    |                                            |                                             |                                             |                                               |             |
|           |                                                                                 | Memo #12/2022                              | Memo #12/2022                               | Memo #12/2022                               | Memo #04#1                                    |             |

|               | Massachuset                                                                    | ts Public Employee Retirement Administration Commission Hello, Board Member8940 Sign Out                                                                                                    |
|---------------|--------------------------------------------------------------------------------|----------------------------------------------------------------------------------------------------|
| *             | Tasks                                                                          | official board member of said retirement system, and that on the thirty-first day of December last, all of the<br>herein-described assets were the absolute property of said retirement system, free and clear from any liens or<br>a single thereas we are the described of the following tablements with the shedule agent of understand there thereas the said                                                                                           |
| Home          | Certification for Member<br>Disability Transmittal for 54 8 (7<br>Accidental)  | claims thereon, except as stated, and the following statements, with the schedules and explanations therein<br>contained, annexed, or referred to, are a full and correct exhibit of all the assets, liabilities, income and<br>disbursements, changes in fund balances, and of the conditions and affairs of the said retirement system on<br>the said thirty-first day of December last, and for the year ended on that date, according to the best of my |
|               | Certification for Member<br>Disability Transmittal for 39 26 (6<br>Ordinary)   | information, knowledge, and belief, respectively.  Retirement Board: State                                                                                                    |
| Finance<br>Ur | Certification for Member<br>Disability Transmittal for 54 F 74<br>(6 Ordinary) | Name:     Board Member8940       Checklist:     Go to 2021 Checklist                                                                                                    |
|               | Certification for Member<br>Disability Transmittal for                         | By entering my name, checking the Electronic Signature box, and clicking on the buttons, I certify under the penalty of perjury that the information provided herein is true and complete to the best of my knowledge.                                                                                                    |
| 91A           | AutoMPR McTest2000 (6<br>Certification for Annual<br>Statement                 | First Name* MI Last Name* Suffix<br>Board Member8940                                                                                                    |
| Directory     |                                                                                | The electronic signature must match the name Board Member8940                                                                                                    |
|               | _                                                                              | I acknowledge that I am electronically signing this form*                                                                                                    |
|               | Notifications (Last 90 Days)                                                   | Sign Document                                                                                                    |

|                     | Massachusotts Dublic Emplo            | was Patirament Administration Commission | Hello Board Mom     | or1021 Eca Sign Out |
|---------------------|---------------------------------------|------------------------------------------|---------------------|---------------------|
|                     |                                       |                                          | Hello, Board Merric |                     |
| Home                | Supplement Schedule                   | Finance Admin                            | <b>v</b>            | <b>E</b> 1          |
|                     | Accounting Close Interest             | Finance Admin                            | $\bigcirc$          | 1                   |
| Tasks               | Investors and Consultants             | Finance Admin                            |                     |                     |
| 0                   | Other Docs                            | Finance Admin                            |                     |                     |
| empliance           | Retirement Board Member Certification |                                          | •                   |                     |
| inance              |                                       | Board M Member3760, Esq                  | •                   |                     |
|                     |                                       | Board B Member7990                       | •                   |                     |
|                     |                                       | Board Member8940                         | <b>S</b>            |                     |
| isability           |                                       | Board Member20357                        | •                   |                     |
| <b>]]\$]</b><br>91A |                                       | Board Member21990                        | •                   |                     |
| 91A                 |                                       | Board Member20357<br>Board Member21990   | 0                   |                     |

|                      | Massachusetts Public Emplo            | yee Retirement Administration Commission | Hello, Board Memb | er1921 Esq Sign Out |
|----------------------|---------------------------------------|------------------------------------------|-------------------|---------------------|
| A Hama               | Supplement Schedule                   | Finance Admin                            | 0                 | <b>1</b>            |
|                      | Accounting Close Interest             | Finance Admin                            | 0                 | <b>1</b>            |
| Tasks                | Investors and Consultants             | Finance Admin                            |                   |                     |
| •                    | Other Docs                            | Finance Admin                            |                   |                     |
| Compliance           | Retirement Board Member Certification |                                          | 0                 |                     |
| Finance              |                                       | Board M Member3760, Esq                  | 0                 |                     |
|                      |                                       | Board B Member7990                       | <b>S</b>          |                     |
| Benefits             |                                       | Board Member8940                         | <b>O</b>          |                     |
| Disability           |                                       | Board Member20357                        | <b>O</b>          |                     |
| <b>]]\$]]</b><br>91A |                                       | Board Member21990                        | ⊘                 |                     |
|                      |                                       |                                          |                   |                     |

| $\rightarrow c$ | A Not secure https://prosp-web01-                                              | a perac state com:8070/BoardPortal/Einance/Appuals    | atements/Checklist/80/671 |                             |  |  |  |
|-----------------|--------------------------------------------------------------------------------|-------------------------------------------------------|---------------------------|-----------------------------|--|--|--|
|                 | A Not secure   https://prosp-webor-                                            | qa.perac.state.com.oo70/boardPortal/Pinance/Arindaist |                           |                             |  |  |  |
|                 | Massachuse                                                                     | etts Public Employee Retirement Administration Com    | nmission Hello, Boa       | ard Member1921 Esq Sign Out |  |  |  |
| Home            |                                                                                |                                                       |                           |                             |  |  |  |
|                 | COMPLETE: Annual Statement checklist has been successfully submitted to PERAC. |                                                       |                           |                             |  |  |  |
| Tasks           |                                                                                |                                                       |                           |                             |  |  |  |
| Ø               | Notes                                                                          |                                                       |                           |                             |  |  |  |
| ompliance       | Comments                                                                       | Date                                                  | Updated By                |                             |  |  |  |
|                 |                                                                                | Not for                                               | und                       |                             |  |  |  |
| Finance         | Annual Statement Subm                                                          | ission Checklist                                      |                           |                             |  |  |  |
| Benefits        |                                                                                |                                                       |                           |                             |  |  |  |
| ပ္ပ <u>ှ</u>    | Submission Information                                                         | n                                                     |                           |                             |  |  |  |
| Disability      | Period:                                                                        | 2021                                                  |                           |                             |  |  |  |
| <b>1151</b>     | Submitted:                                                                     | 2/7/2023                                              |                           |                             |  |  |  |
| 917             | Rejected:                                                                      |                                                       |                           |                             |  |  |  |
|                 | Approved:                                                                      |                                                       |                           |                             |  |  |  |

| ← → C                | A Not secure https:// | /prosp-web01-ga.perac.state.com:80 | )70/BoardPortal/Finance | AnnualStatements  |             |                     |                 | . : |
|----------------------|-----------------------|------------------------------------|-------------------------|-------------------|-------------|---------------------|-----------------|-----|
|                      |                       | Massachusotts Public Employed      | Potiromont Administr    | ration Commission |             | Hollo Board Mombor  | 1021 Esg Sign ( | - · |
|                      |                       | Massachuseus Fublic Employee       | e Retirement Auministi  |                   |             | Hello, Doard Member | iger Esq Sign C | Jul |
| Home Re              | finements             |                                    |                         |                   |             |                     |                 |     |
|                      | ash Books             | Financial Home                     |                         |                   |             |                     |                 |     |
| Tasks A              | nnual<br>tatements    | Submit                             |                         |                   |             |                     |                 |     |
| Compliance           |                       | Statements                         |                         |                   |             |                     |                 |     |
| <b>E</b><br>Finance  |                       | Yearly Annual Stat                 | tements                 |                   |             |                     |                 |     |
|                      |                       | Period                             | Created                 | Submitted         | Status      | Completed           | Submission #    |     |
| Benefits             |                       | 2024                               | 02/03/2023              | 02/03/2023        | Submitted   |                     | 1               | ^   |
| Disability           |                       | 2023                               | 02/03/2023              | 02/03/2023        | Submitted   |                     | 1               |     |
| <b>]]\$]]</b><br>91A |                       | 2022                               | 02/03/2023              | 02/03/2023        | Submitted   |                     | 1               |     |
| Members              |                       | 2021                               | 02/07/2023              | 02/07/2023        | Submitted   |                     | 4               |     |
| Members              |                       |                                    | /                       | / /               | Culomaittad |                     |                 |     |

| NOTES: |      |  |
|--------|------|--|
|        |      |  |
|        |      |  |
|        |      |  |
|        | <br> |  |
|        |      |  |
|        |      |  |
|        |      |  |
|        |      |  |
|        |      |  |
|        |      |  |
|        |      |  |
|        |      |  |
|        |      |  |
|        | <br> |  |
|        |      |  |
|        |      |  |
|        |      |  |
|        |      |  |
|        |      |  |
|        |      |  |
|        | <br> |  |
|        |      |  |
|        |      |  |
|        |      |  |
|        |      |  |
|        | <br> |  |
|        |      |  |

#### COMMONWEALTH OF MASSACHUSETTS Public Employee Retirement Administration Commission Five Middlesex Avenue, Suite 304 | Somerville, MA 02145 Phone: 617-666-4446 | Fax: 617-628-4002 TTY: 617-591-8917 | Web: www.mass.gov/perac

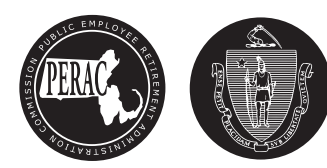